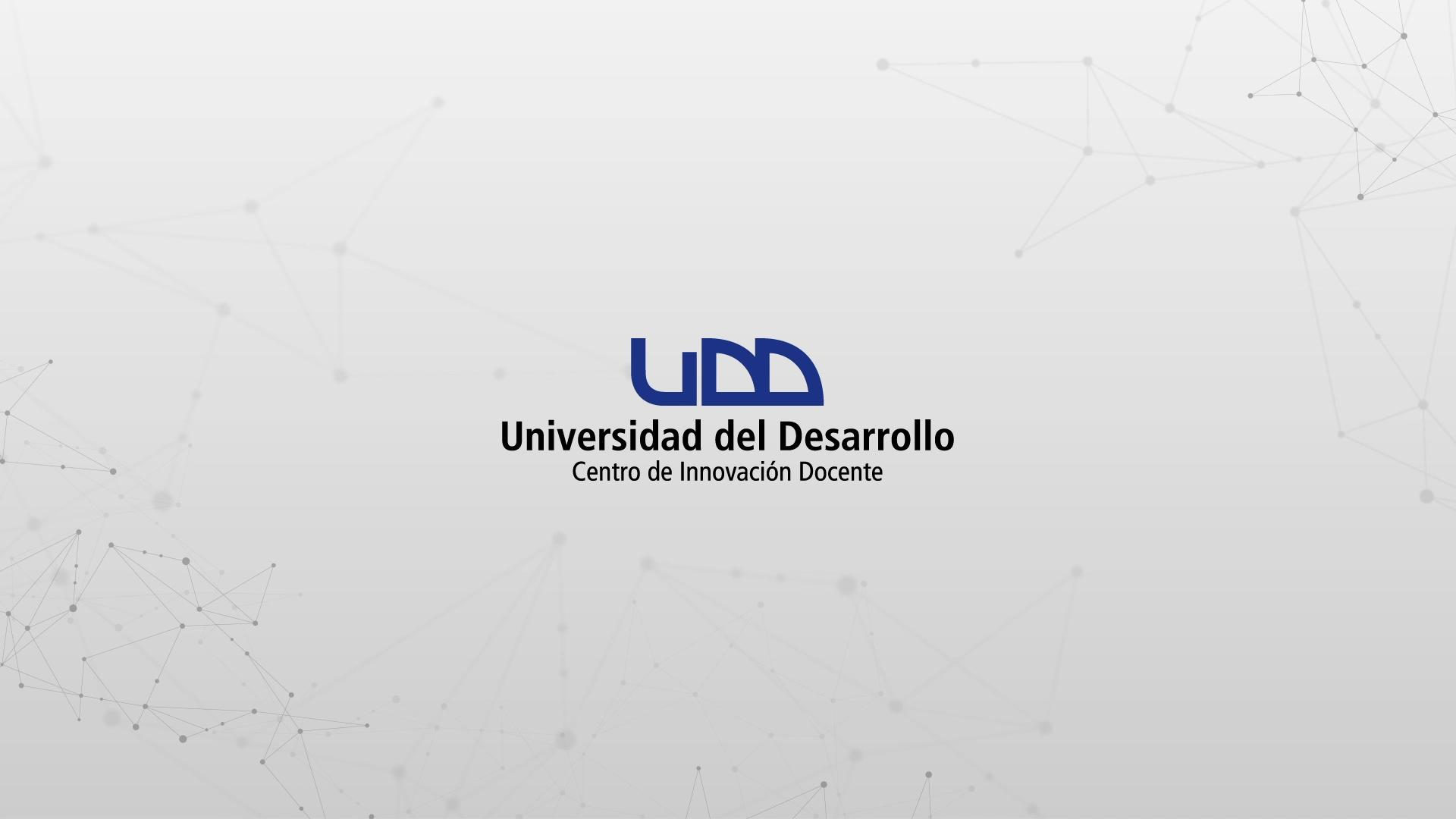

## ¿CÓMO CREAR UN EXAMEN, UTILIZANDO BANCOS DE PREGUNTAS EN CANVAS?

#### **PASO 1:**

#### Haz clic en el botón Evaluaciones.

UDD-001

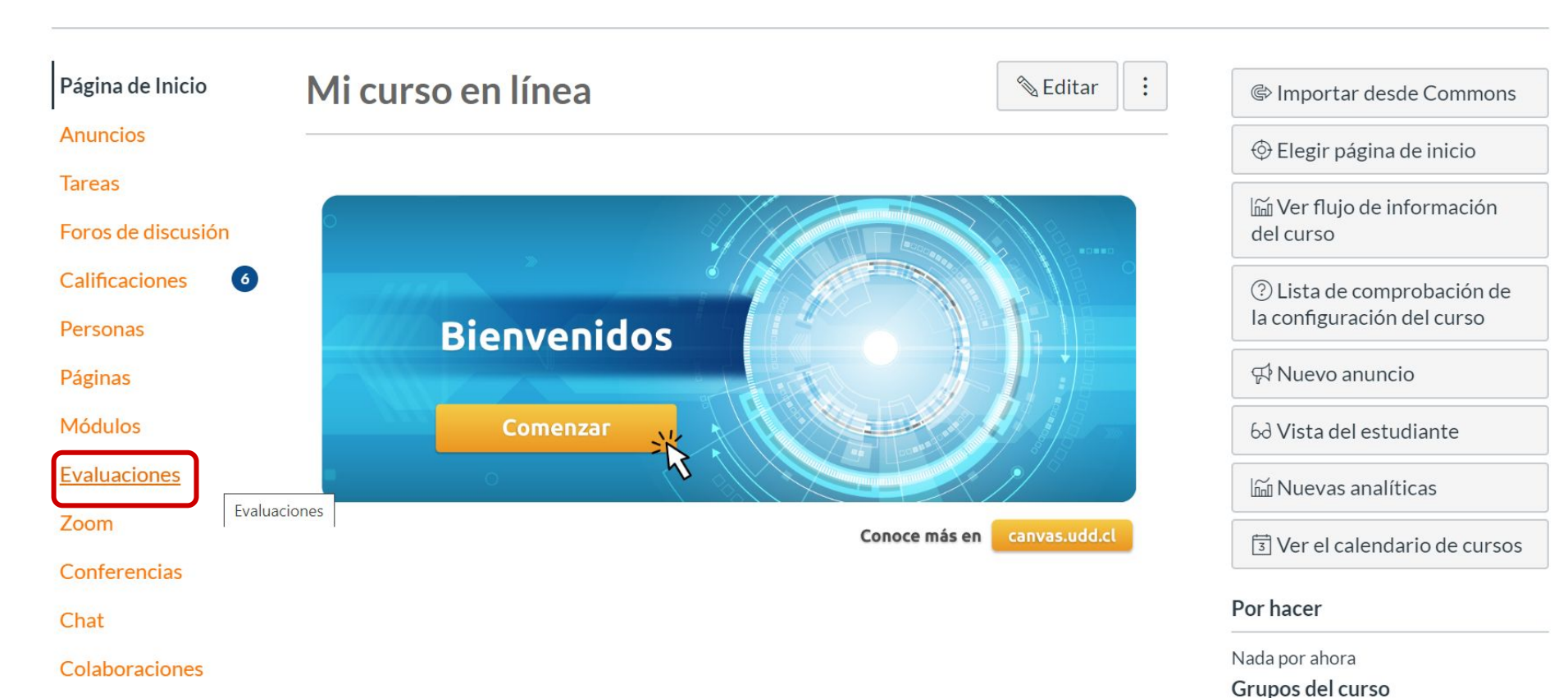

#### **PASO** 2:

#### Haz clic en + Examen.

#### **TIC1-1877** > Evaluaciones

| Sandbox - Capacitaciones | Buscar | rexamen                                                                                      | + Examen | : |
|--------------------------|--------|----------------------------------------------------------------------------------------------|----------|---|
| Página de Inicio         |        |                                                                                              |          | 2 |
| Notas Parciales          | • Fv   | aluaciones para tareas                                                                       |          |   |
| Anuncios Ø               | _      |                                                                                              |          |   |
| Módulos                  | **     | ¡Diseñando los tipos de preguntas en Canvas!                                                 | 0        | : |
| Zoom                     | _      | Cerrado   Fecha de entrega 21 de abr en 14:30   38 pts   12 Preguntas                        |          |   |
| Tareas                   | **     | Diseñando tipos de preguntas en "Quizzes 2".<br>Cerrado   Fecha de entrega 7 de may en 13:00 | Ø        | : |
| Evaluaciones             | -      |                                                                                              |          |   |
| Conferencias             | **     | Quizzes 2 - Coincidencia<br>Cerrado                                                          | 0        | : |
| Foros de discusión       | -      | Quizzes 2 - Eórmula                                                                          |          |   |
| Chat                     | ***    | Cerrado                                                                                      | 0        |   |

#### **PASO 3:**

#### Haz clic en la pestaña Preguntas.

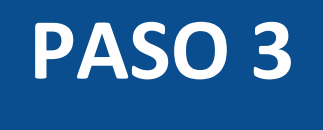

#### **TIC1-1877** > Evaluaciones > Examen sin nombre

| Sandbox - Capacitaciones Página de Inicio | Puntos 0 🛇 No publicado 🔋                     | Enlaces Archivos               |
|-------------------------------------------|-----------------------------------------------|--------------------------------|
| Notas Parciales<br>Anuncios Ø             | Detalles Preguntas                            | Enlazar a otro contenido en el |
| Módulos                                   | NUEVA EVALUACIÓN                              | página para insertar un enlace |
| Zoom                                      | Instrucciones del examen: Editor HTML         | a esa página.                  |
| Tareas                                    |                                               | > Páginas                      |
| Evaluaciones                              | · Ⅲ & X III √× C+ ▲ ♀ ▷ ¶ ¶• 12pt   ▼ Párrafo | > Tareas                       |
| Conferencias                              |                                               | > Evaluaciones                 |
| Foros de discusión                        | INSTRUCCIONES DE LA EVALUACIÓN                |                                |
| Chat                                      |                                               | > Anuncios                     |

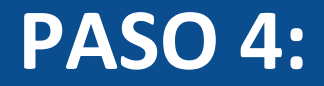

#### Haz clic en el botón Encontrar preguntas.

#### Eunes Miercfoles Matematica Seccion 2 > Evaluaciones > Prueba

| Sandbox - Capacitaciones<br>Página de Inicio | Puntos 0 SPublicado                                               | Enlaces Archivos                                               |  |  |
|----------------------------------------------|-------------------------------------------------------------------|----------------------------------------------------------------|--|--|
| Notas Parciales                              | Detailes Preguntas                                                |                                                                |  |  |
| Anuncios                                     |                                                                   | Enlazar a otro contenido en el<br>curso.Haga clic en cualquier |  |  |
| Módulos                                      |                                                                   | página para insertar un enlace                                 |  |  |
| Zoom                                         |                                                                   | a esa página.                                                  |  |  |
| Tareas                                       |                                                                   | > Páginas                                                      |  |  |
| Evaluaciones                                 | + Nueva pregunta + Nuevo grupo de preguntas Q Encontrar preguntas | > Tareas                                                       |  |  |
| Conferencias                                 |                                                                   | > Evaluaciones                                                 |  |  |
| Foros de discusión                           | Informar a los usuarios que este examen ha cambiado               | > Anuncios                                                     |  |  |
| Chat                                         | Cancelar Guardar                                                  |                                                                |  |  |
| Archivos                                     |                                                                   | > Foros                                                        |  |  |
| Páginas                                      |                                                                   | > Módulos                                                      |  |  |
| Personas                                     |                                                                   | > Navegación del Curso                                         |  |  |
| Escala de notas                              |                                                                   |                                                                |  |  |

#### **PASO 5:**

## Haz clic en el nombre del banco de preguntas que deseas utilizar.

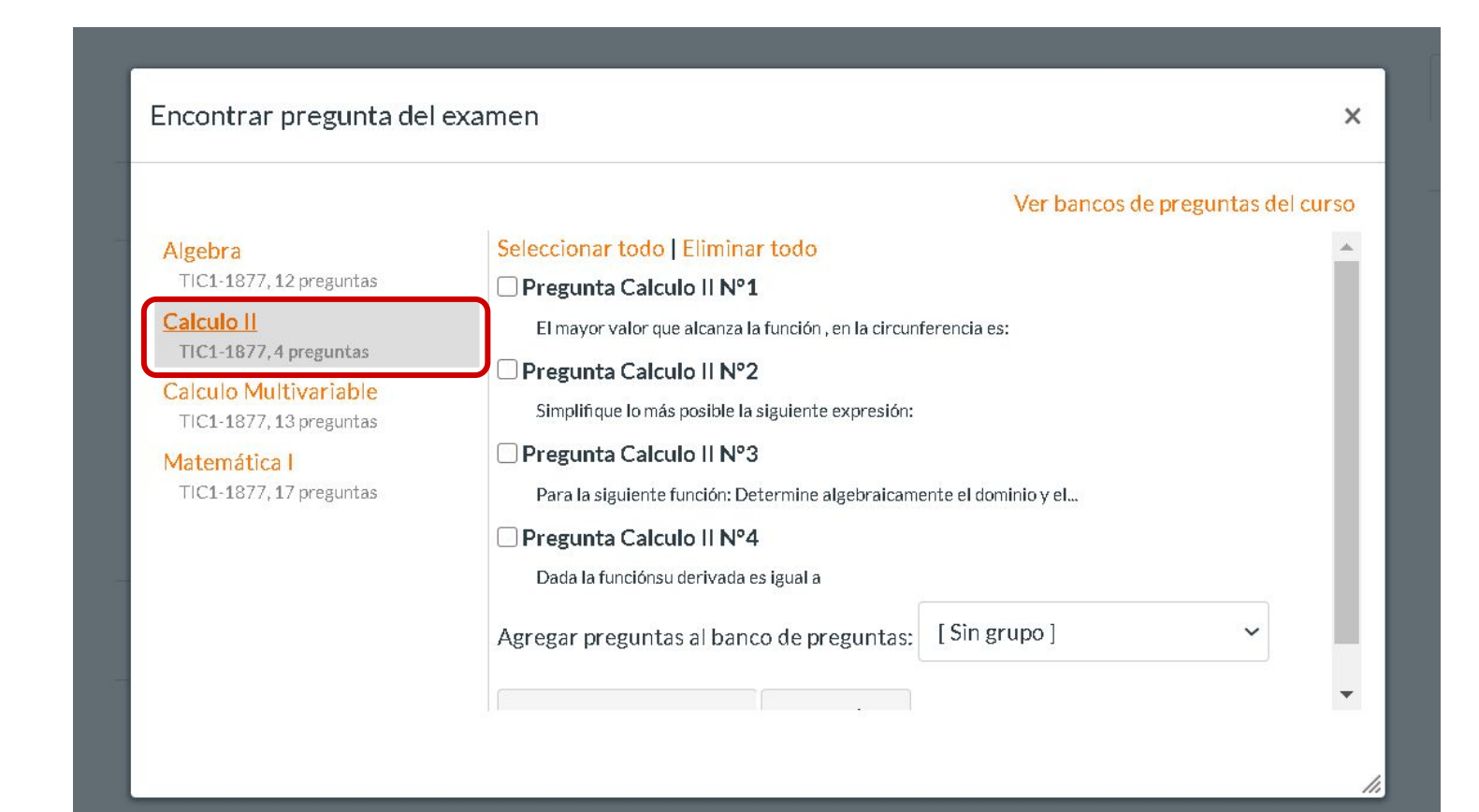

#### **PASO 6:**

## Selecciona las preguntas a incorporar en tu examen.

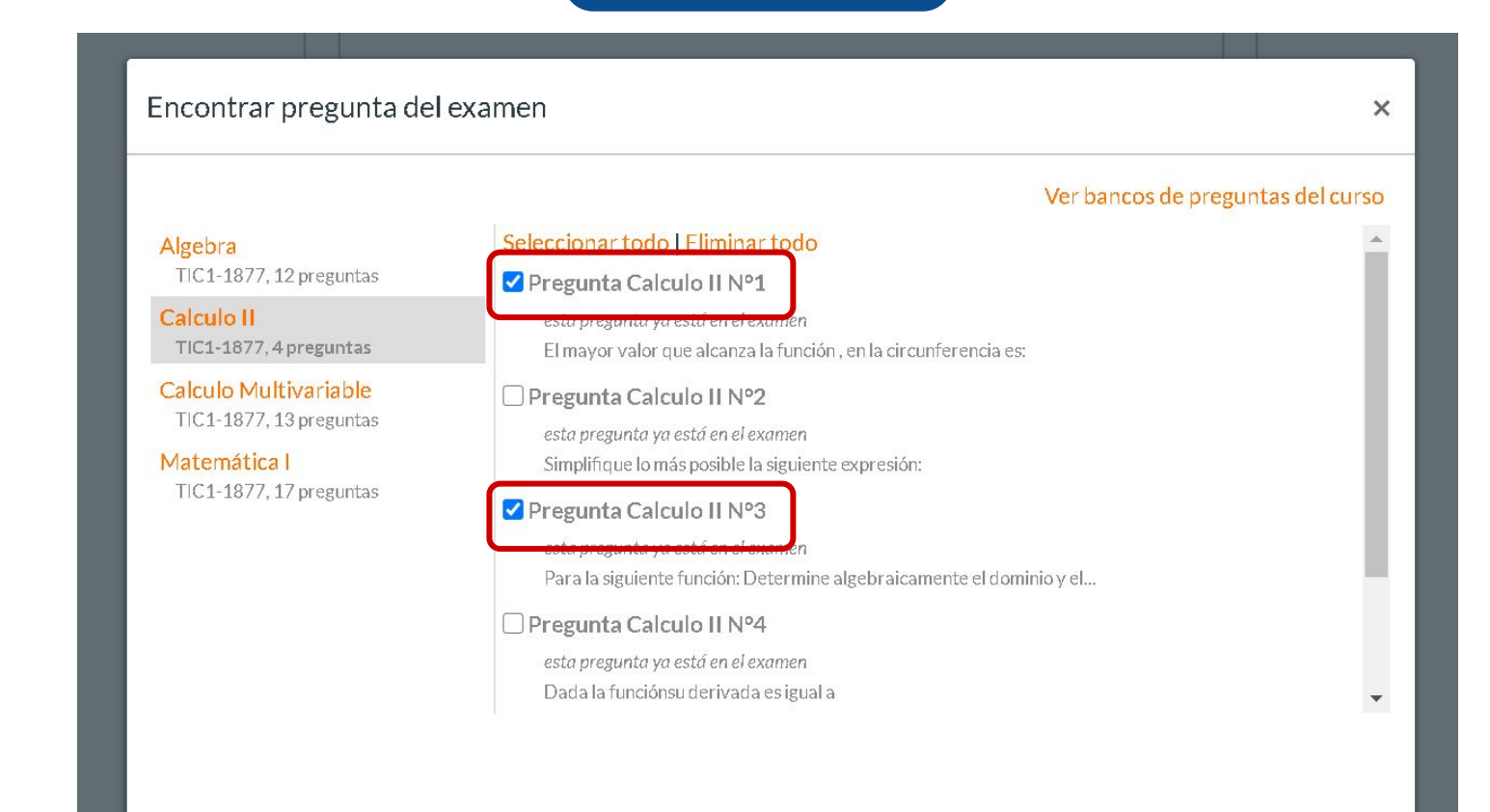

#### Q Encontrar preguntas

11.

#### **PASO 7:**

También podrás hacer clic en Seleccionar todo, para agregar todas las preguntas del banco a tu examen.

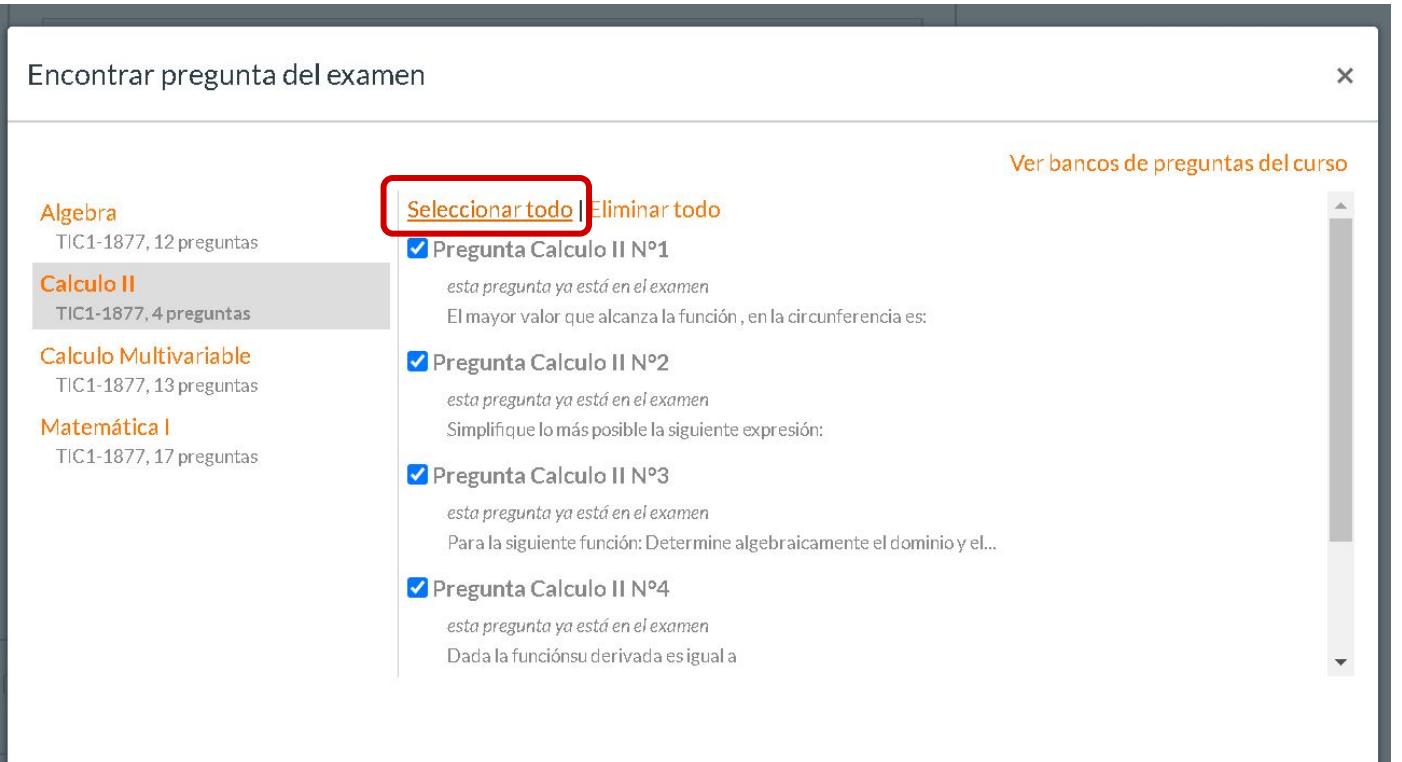

#### **PASO 8:**

Para hacer tu examen aleatorio, agrega las preguntas seleccionando un grupo existente de la lista.

×

#### Encontrar pregunta del examen Ver bancos de preguntas del curso Pregunta Calculo II Nº2 Algebra esta pregunta ya está en el examen TIC1-1877, 12 preguntas Simplifique lo más posible la siguiente expresión: Calculo II Pregunta Calculo II Nº3 TIC1-1877, 4 preguntas esta pregunta ya está en el examen Calculo Multivariable Para la siguiente función: Determine algebraicamente el dominio y el... TIC1-1877, 13 preguntas Matemática I Pregunta Calculo II Nº4 TIC1-1877, 17 preguntas esta pregunta ya está en el examen Dada la funciónsu derivada es igual a Grupo 1. Nivel básico. Agregar preguntas al banco de preguntas: [Singruno] Grupo 1. Nivel básico. Cancelar Agregar preguntas Grupo 2. Nivel avanzado. [Nuevo grupo]

#### **PASO 9:**

También puedes crear un nuevo grupo de preguntas, haciendo clic en la opción Nuevo grupo.

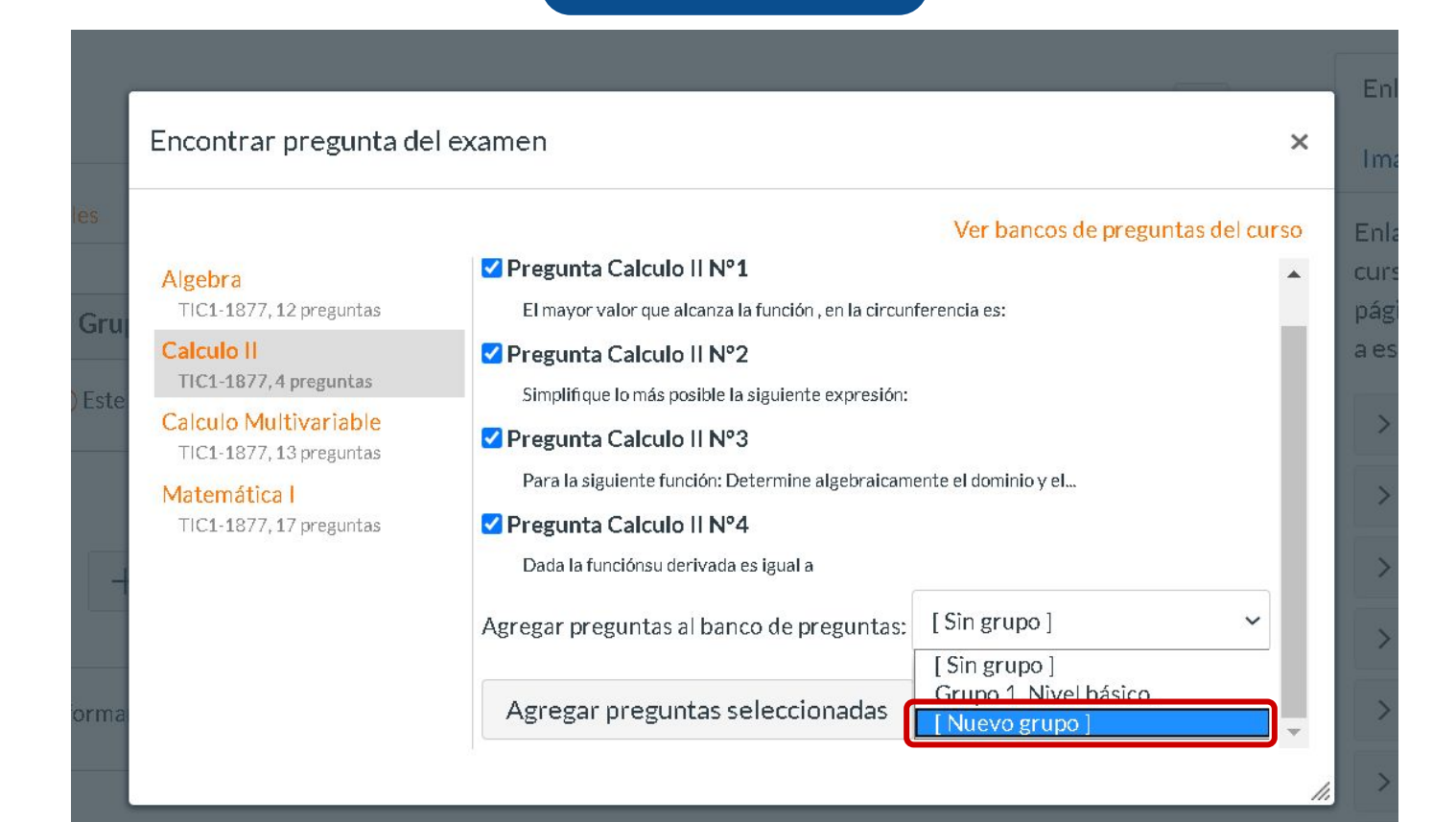

#### **PASO 10:**

# Al seleccionar la opción Nuevo grupo, completa la información solicitada y haz clic en el botón Crear grupo.

| ſ      | Agregar un nuev   | o banco de preguntas                            | ×  |  |
|--------|-------------------|-------------------------------------------------|----|--|
| les.   | Agregar un        | nuevo banco de preguntas                        | _  |  |
| Gru    | Nombre del grupo: | Grupo 2. Nivel avanzado.                        |    |  |
| ) Este | Escoger:          | 2 preguntas                                     |    |  |
|        | Puntos:           | (4 seleccionados hasta ahora)<br>5 por pregunta |    |  |
|        | Crear grupo       | Cancelar                                        |    |  |
| orma   |                   |                                                 | 1. |  |

#### **PASO 11:**

## Haz clic en el botón Agregar preguntas seleccionadas.

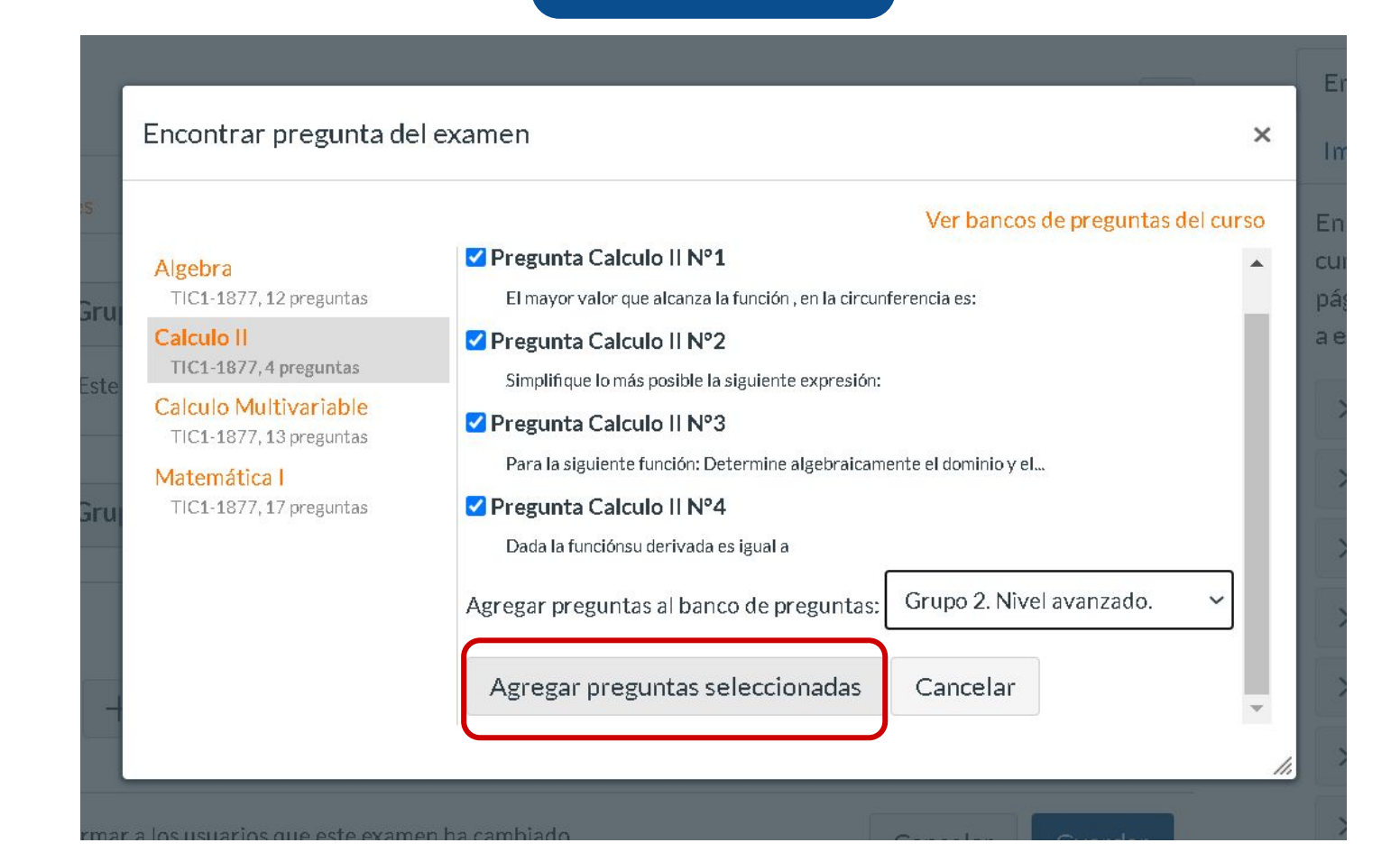

Te recomendamos crear varios grupos de preguntas en el examen. Esto te permitirá clasificarlas por temas o grado de dificultad, así como poder asignar un puntaje distinto a las preguntas de cada grupo.

Al utilizar grupos, el orden en que se muestran las preguntas en el examen será aleatorio para los estudiantes.

# Grupo 2. Nivel avanzado.
 Escoja 2 preguntas, 5 pts por pregunta

 # Pregunta Calculo II Nº1

 El mayor valor que alcanza la función 
$$f(x, y) = 3xy$$
, en la circunferencia  $x^2 + y^2 = 4$  es:

 # Pregunta Calculo II Nº2

 Simplifique lo más posible la siguiente expresión:

  $\left[\frac{3x}{x-3} - \frac{3x+2}{x^2-6x+9}\right] \cdot \left[\frac{x+2}{x+3} - \frac{x}{x^2+6x+9}\right]$ 

 # Pregunta Calculo II Nº3

 Para la siguiente función:

  $f(x) = \frac{1}{z-3}$ 

 Determine algebraicamente el dominio y el recorrido de esta e indíque los correspondientes intervalos de crecimiento y decrecimiento.

# Universidad del Desarrollo

Centro de Innovación Docente

Para más tutoriales, visita: auladigital.udd.cl

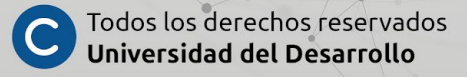